## Step 1: Go to http://connectwith.indigneous.aamt.edu.au

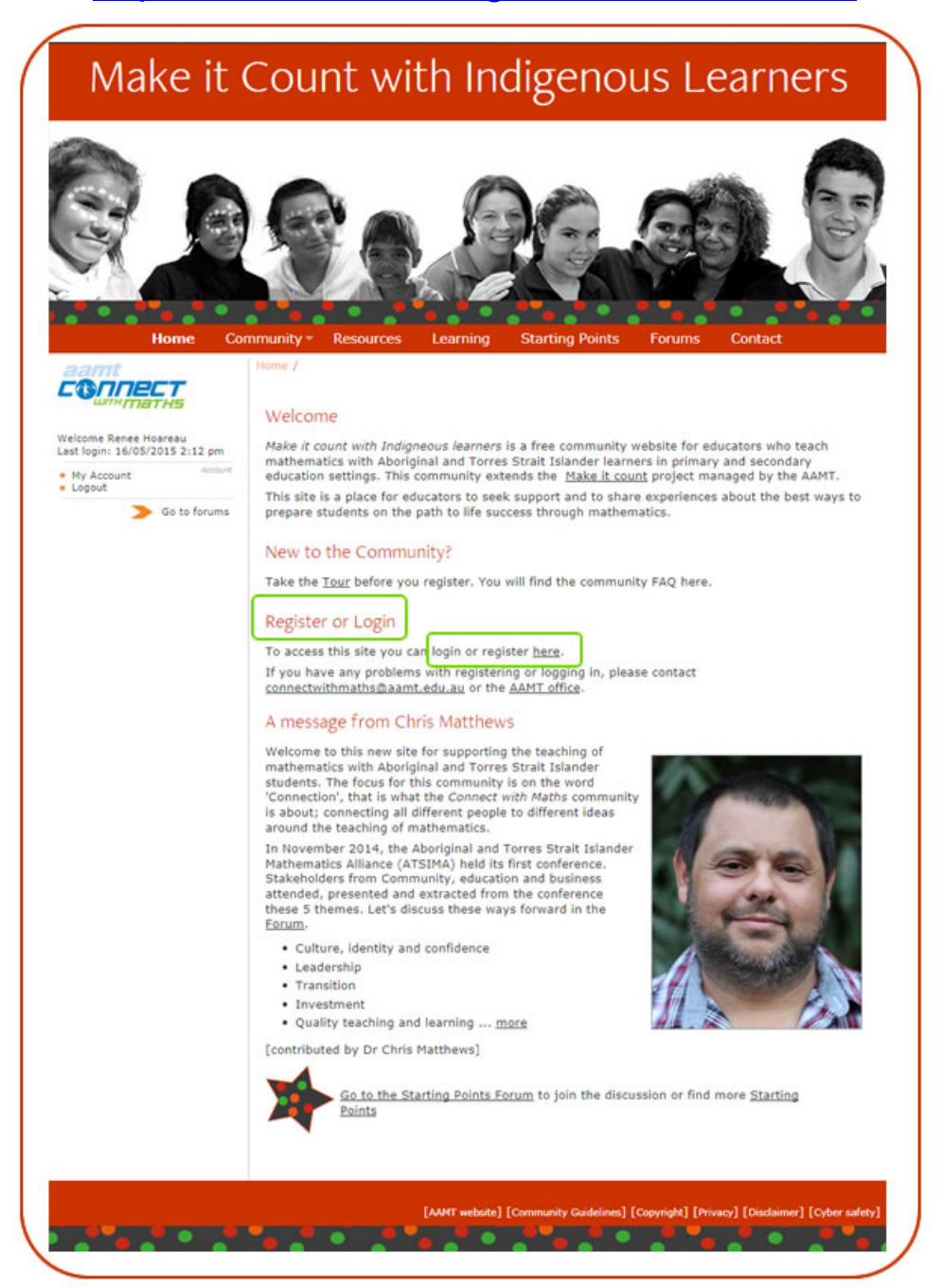

| Maken          | Count with indigenous Learners                                                                                                    |
|----------------|----------------------------------------------------------------------------------------------------|
| Home Com       | munity* Resources Learning Starting Points Forums Contact                                                                                                    |
| ≽ Go to forums | Engaging All Students is a free community website for educators who teach mathematics to<br>primary and secondary year students.                                                                                                    |
|                | <ul> <li>Inits site is a place for educators to seek support and to share experiences, what are the dest ways to prepare students on the path to life success through mathematics?</li> <li>Login or Register by entering a username and password below.</li> <li>If you have any difficulty, please <u>contact the AAMT Office</u>.</li> </ul> |
|                | Login or Register                                                                                                    |
|                | Username                                                                                                    |
|                | Password                                                                                                    |
|                | Remember me                                                                                                    |
|                | Logo<br>Eorgot your password?                                                                                                    |
|                |                                                                                                    |
|                | [AAMT website] [Community Guidelines] [Copyright] [Privacy] [Disclaimer] [Cyber safet                                                                                                    |

**Step 2:** Click on Forum from the menu bar This will prompt a login screen to appear.

**Step 3:** Login with username (this can be your email address) and password If you are not a member of this community you will need to register. This is done in the same way in the same username and password input field

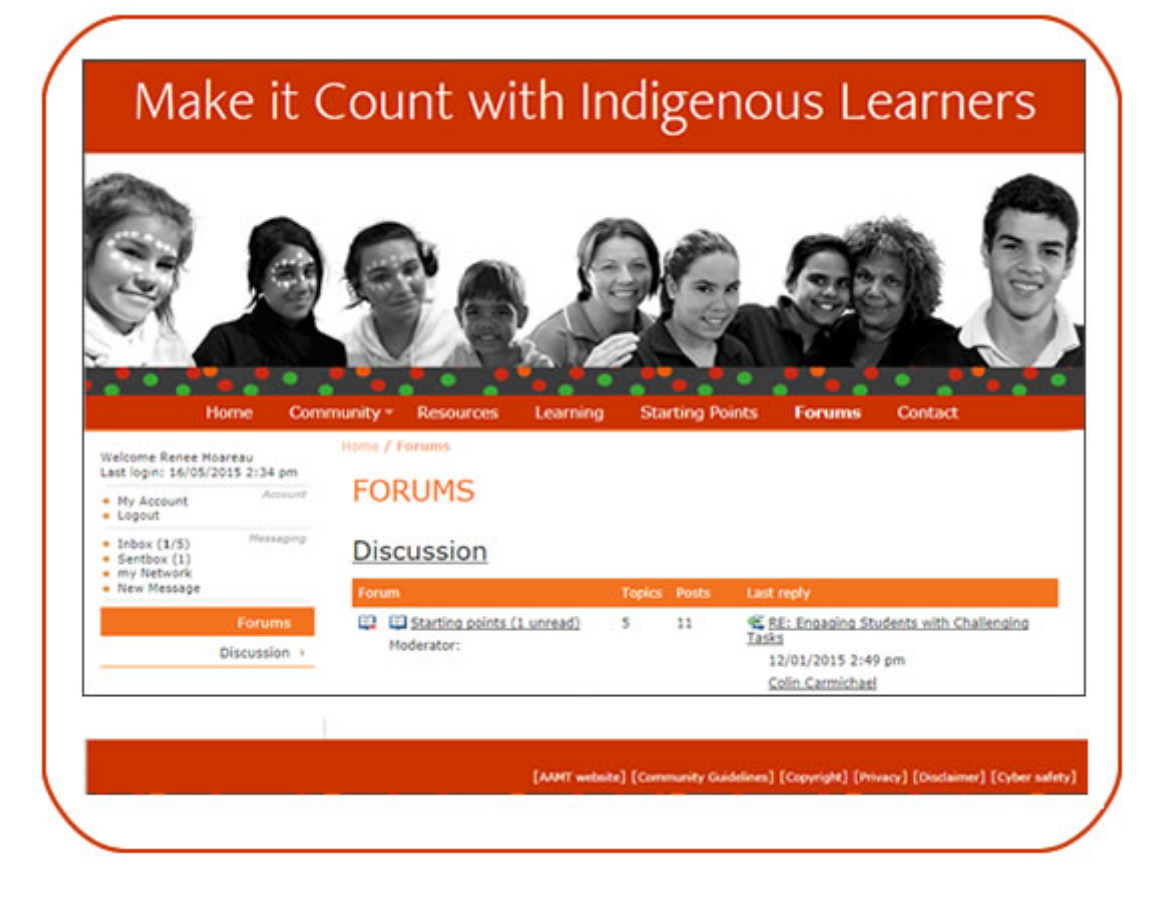

Step 4: In the Forums area click on Discussion link

**Step 5:** Click on the Starting Points link. You are now in the Starting Points discussion area. You will see community exchange and any resources related to Starting Points placed here.

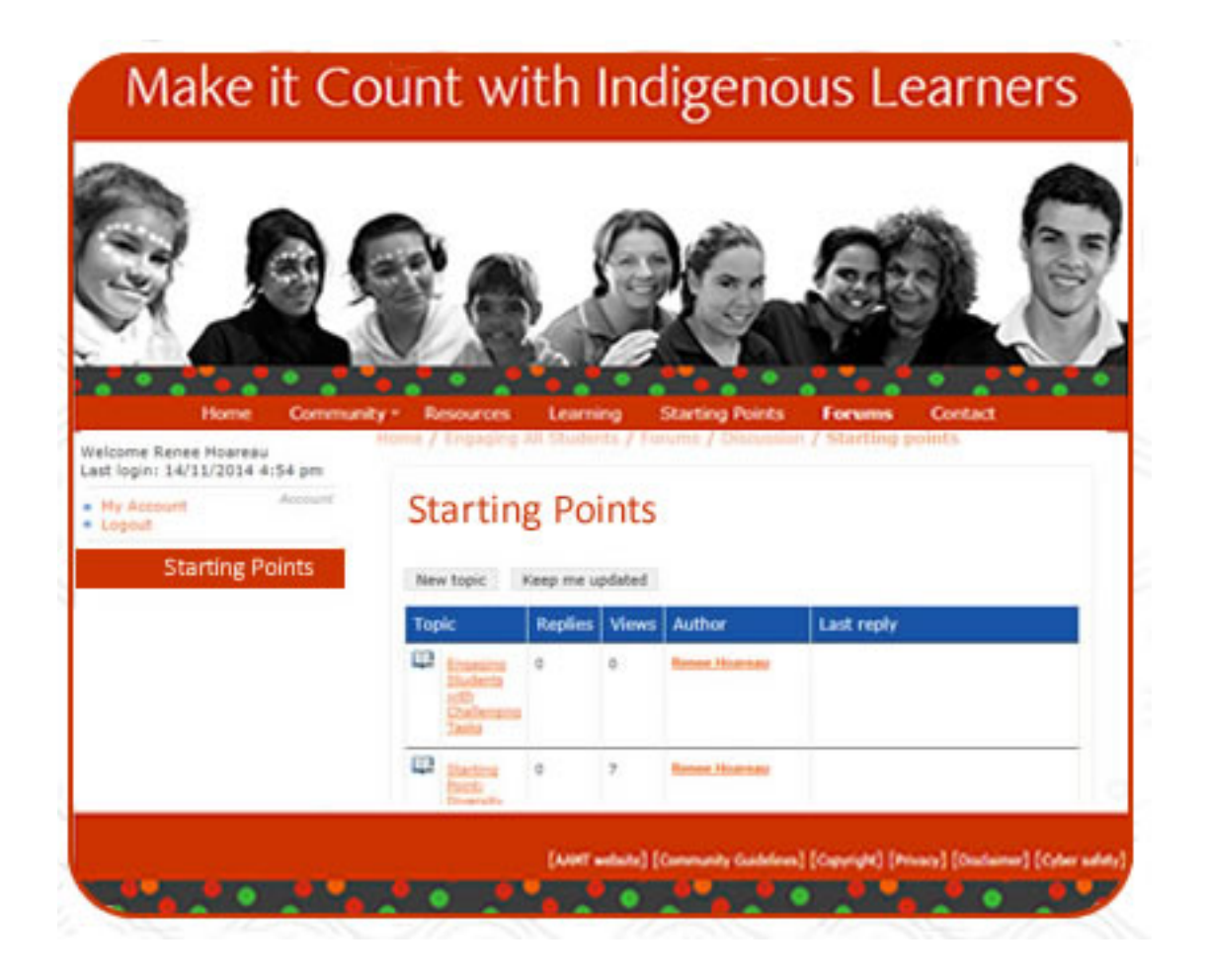

**Step 6:** Click on the Starting Points hyperlink

- Step 7: Click on New Topic
- **Step 8:** Type in the Subject and type in your message.

| маке                                                                                                    |                                            | unt with indigenous Learr                                                                                                    | iers    |  |
|----------------------------------------------------------------------------------------------------|--------------------------------------------|----------------------------------------------------------------------------------------------------|---------|--|
| Home                                                                                                    | e Communit                                 | y* Resources Learning Starting Points Forums Contact                                                                                                    | (E)     |  |
| Welcome Renee Hos<br>Last login: 21/11/20<br>• My Account<br>• Logout<br>• Inbox (1/0)<br>• Sentbox (0)<br>• my Network | neau<br>14 4:00 pm<br>Account<br>Messaging | Home / Forums / Distussion / Starting points / New Forum topic<br>Edit Forum topic - New Forum topic<br>Subject                                                                                                    |         |  |
| New Message                                                                                                    |                                            | B i u Quote Code List Strike Img URL<br>Message<br>Put your message and URL here<br>When you click on the URL button you will get [URL]<br>http://www.google.com[/URL] Click on the URL button again to close to<br>get [/URL] | Default |  |
|                                                                                                    |                                            |                                                                                                    |         |  |

When you want to paste in the URL (weblink address) you need to click URL in the menu bar, paste in the weblink and then click URL again to close the tag.

Because this is an old application unfortunately it is better to do this otherwise you can just paste the URL but it might not be live. When finished, Click Send for publishing.

As the creator of the post you can go back and edit if you wish.